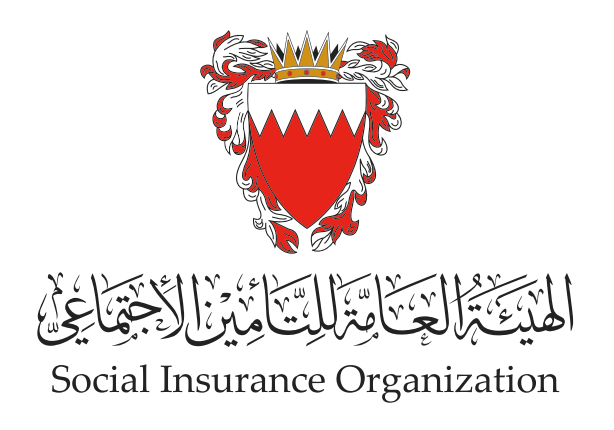

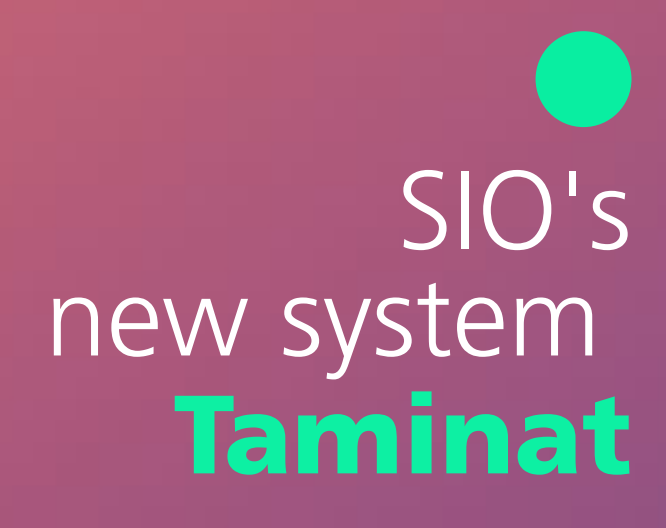

# Printing Certificate

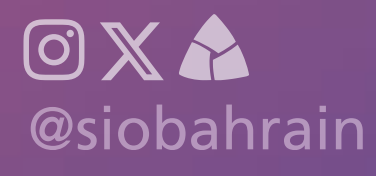

### **O 1** Printing Certificate

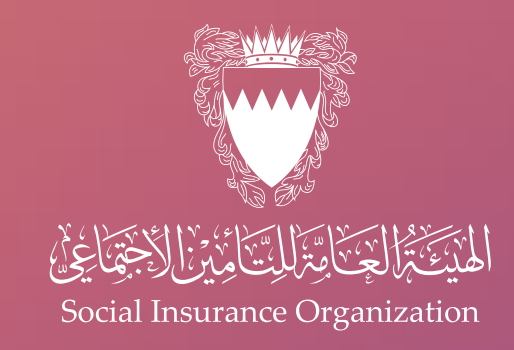

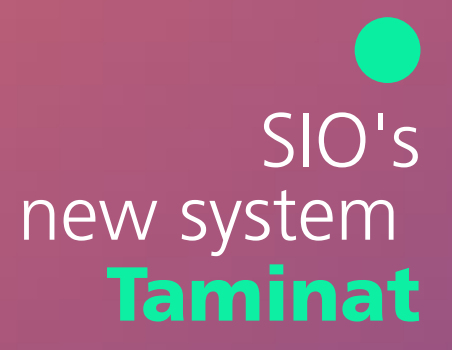

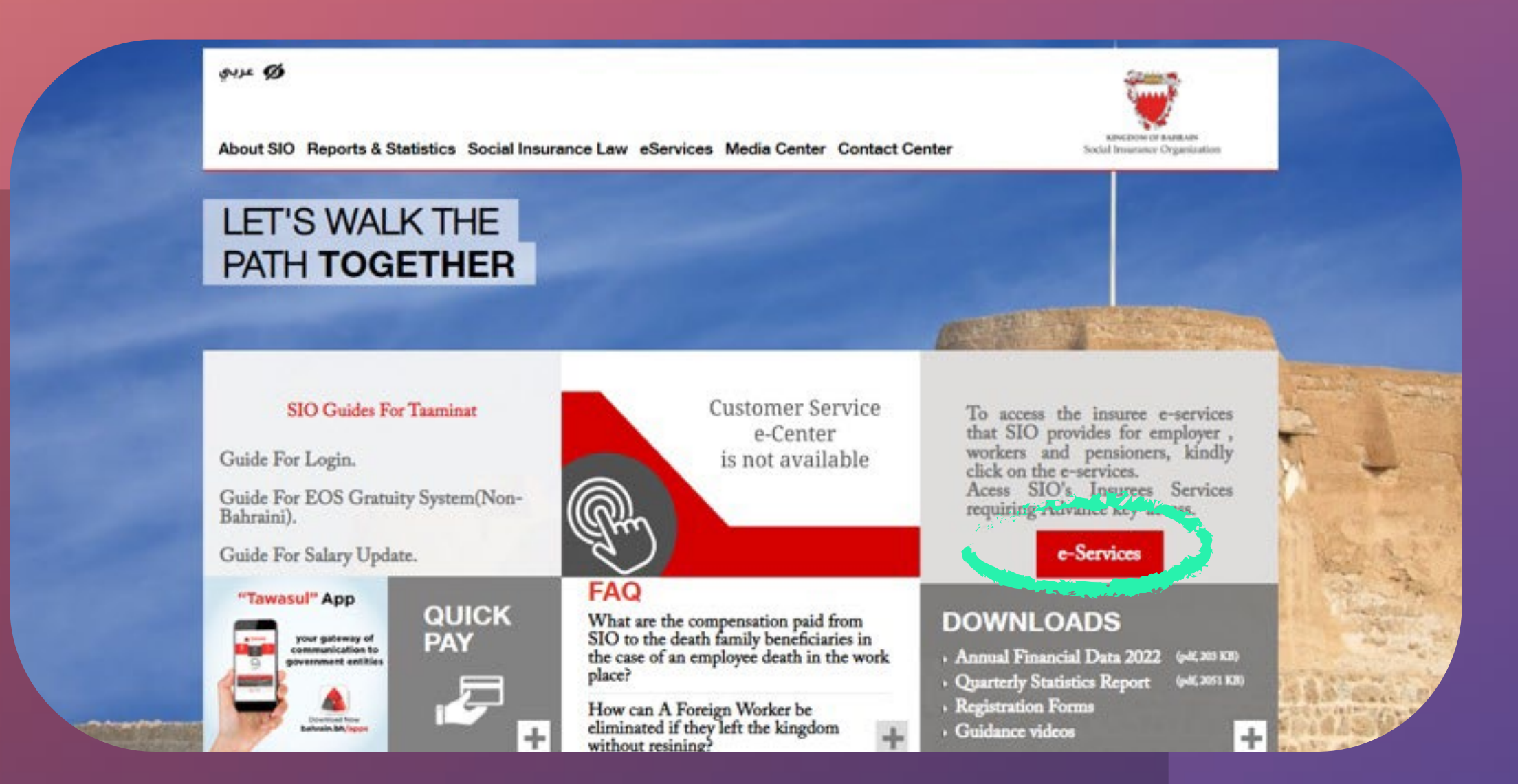

Access the official website of the Social Insurance Organization by visiting www.sio.gov.bh

And navigate to the "e-Services" section

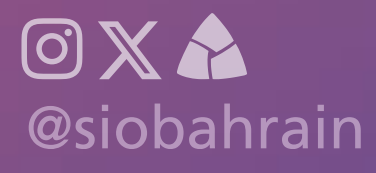

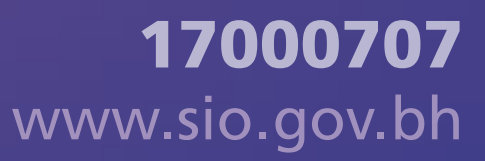

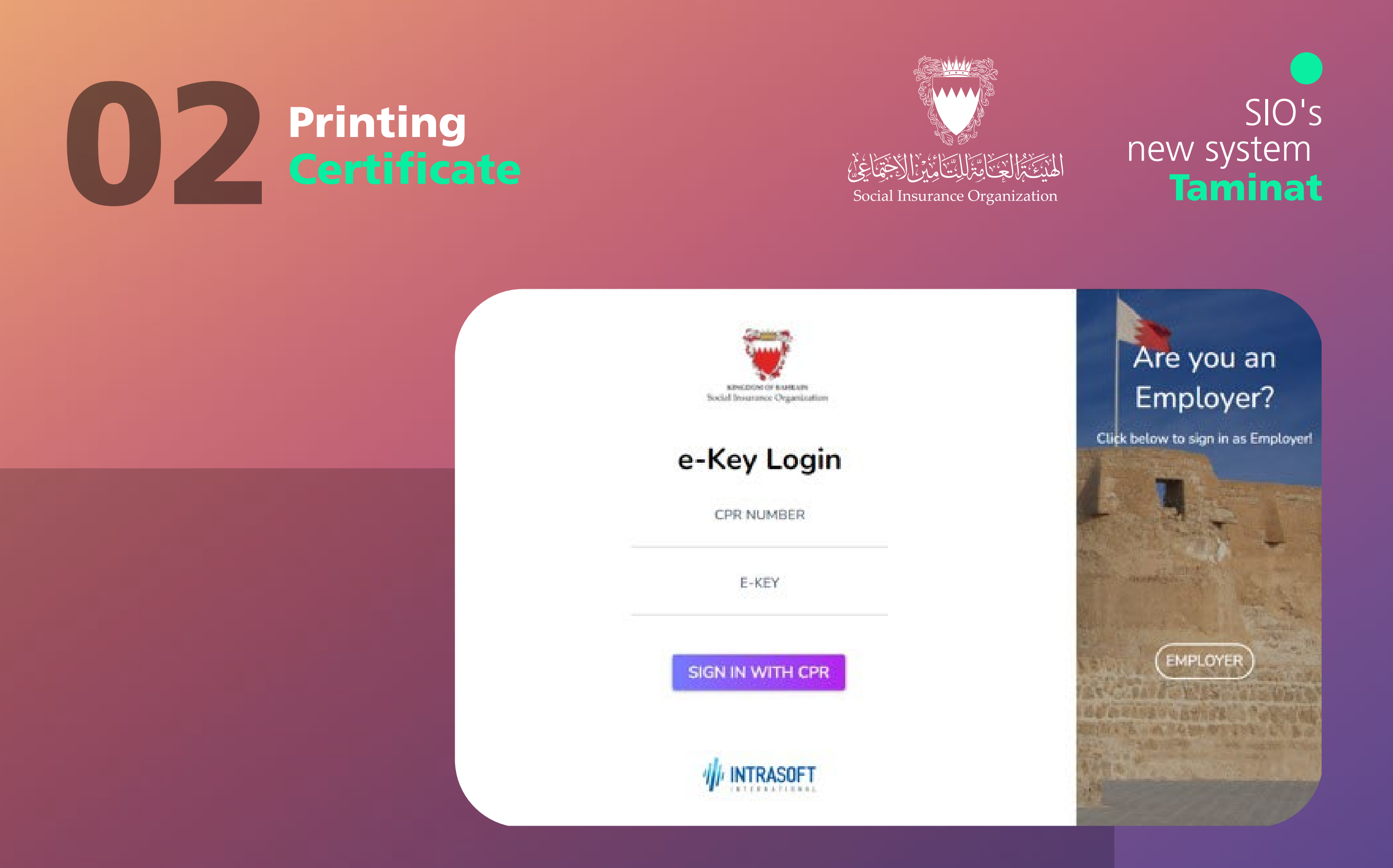

Provide your credentials, including your username and password. Ensure that you are using the second level of verification

If you are not using this option, please visit the main SIO branch for assistance

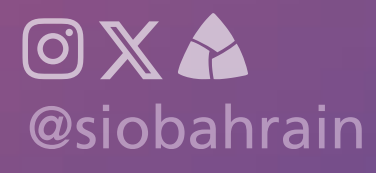

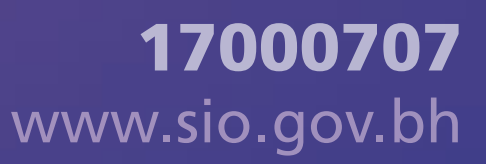

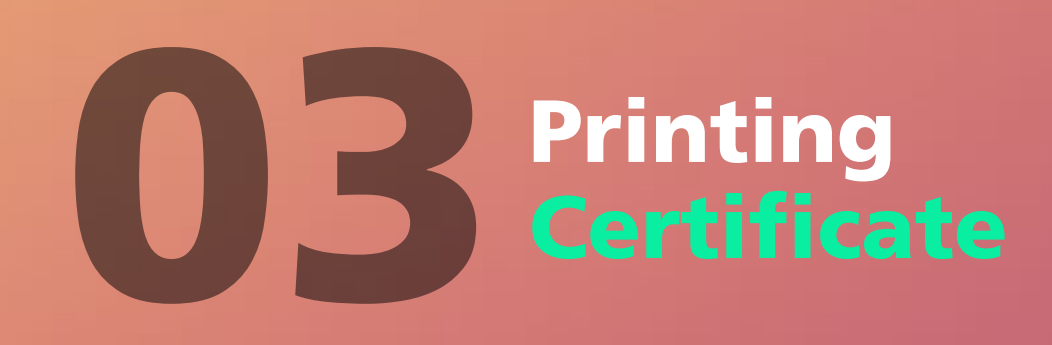

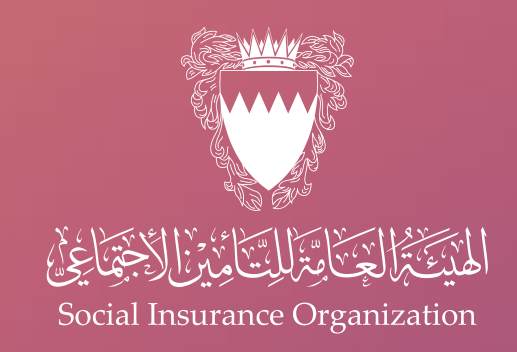

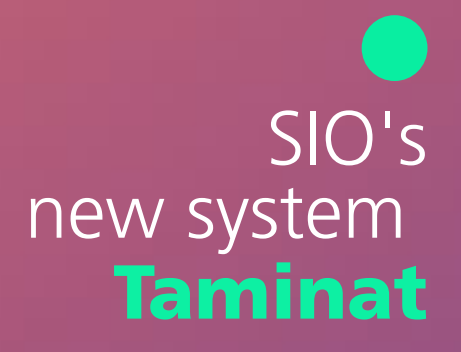

| and advantation                         | Perseus E                 | Services               | Home                         |   |  |  |  | 40 | 0 |
|-----------------------------------------|---------------------------|------------------------|------------------------------|---|--|--|--|----|---|
| Welcome                                 | e 🤞 🌬 ka                  | 1-223 A                | × 4. j.                      |   |  |  |  |    |   |
| Dashboard                               |                           | Registries             |                              | - |  |  |  |    |   |
| - Lini                                  | To Maria                  | <u>.</u>               | ±                            |   |  |  |  |    |   |
| 2 P                                     |                           |                        |                              |   |  |  |  |    |   |
| Transactions                            | Certificates<br>Dashboard | Branch<br>Registration | Change<br>Contact            |   |  |  |  |    |   |
| Transactions<br>Dashboard –<br>360 View | Certificates<br>Dashboard | Branch<br>Registration | Change<br>Contact<br>Details |   |  |  |  |    |   |
| Transactions<br>Dashboard –<br>360 View | Certificates<br>Dashboard | Branch<br>Registration | Change<br>Contact<br>Details |   |  |  |  |    |   |
| Transactions<br>Dashboard -<br>360 View | Certificates<br>Dashboard | Branch<br>Registration | Change<br>Contact<br>Details |   |  |  |  |    |   |

On the homepage, locate the "Certificates Dashboard" service, which allows you to print various types of certificates.

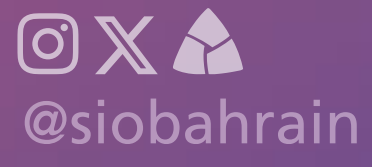

#### **O A Printing Certificate**

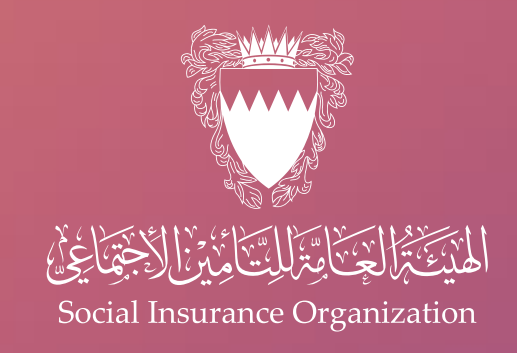

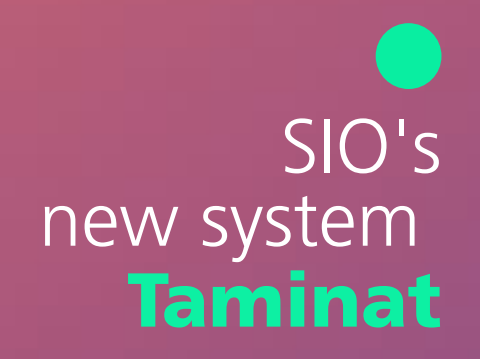

| an analisa San     | Perseus E-Services | Member 360 Degree View | 🧐 🕐 📰 |
|--------------------|--------------------|------------------------|-------|
| ertificates        |                    |                        |       |
| ersonal Informa    | ation              |                        |       |
| Identifier Value:  | 14 B.              |                        |       |
| Identifier Type:   | ~                  |                        |       |
| Name:              | ¥                  |                        |       |
| Surname:           | E                  |                        |       |
| Father's name:     | •                  |                        |       |
| Grandfather's Name | 14                 |                        |       |
| Date of Birth:     | 1 B1               |                        |       |
| Select Certificat  | te Category        |                        |       |
|                    | te category        |                        |       |
| Select             |                    |                        |       |
| Depelit            |                    |                        |       |
| Beneric            |                    |                        |       |
| Employment         |                    |                        |       |

Once you have selected the service, you will be presented with your personal information. Please choose the relevant certificate category, such as "Benefit" or "Employment", based on your specific requirements

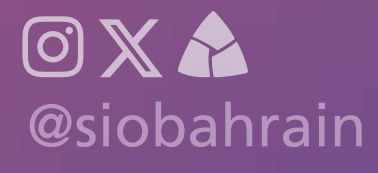

## **05** Printing Certificate

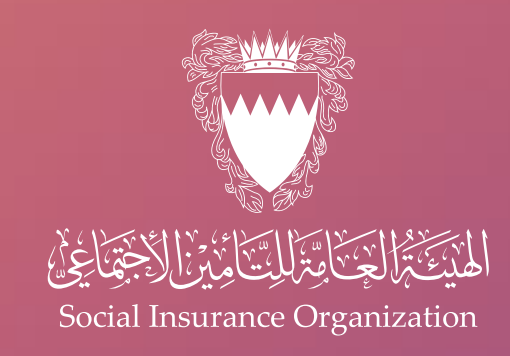

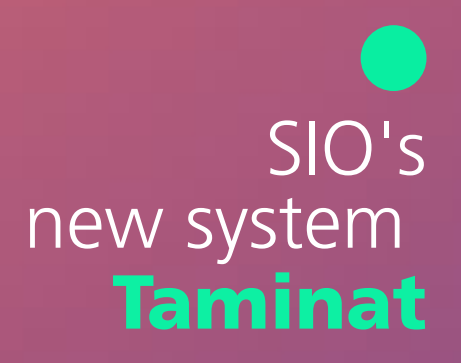

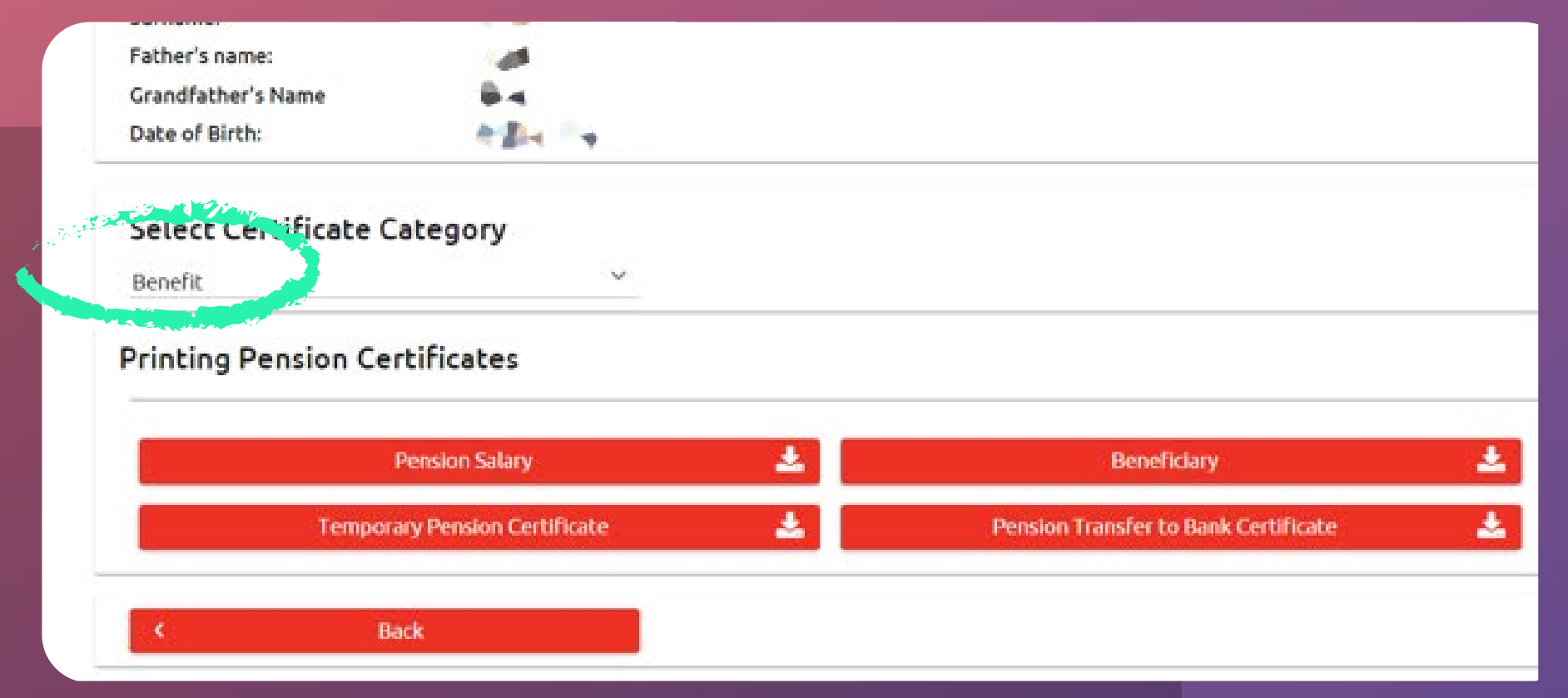

#### If you choose the "Benefit" category, you will have various certificate options available to you:

These include "Pension Salary", "Beneficiary", "Pension Certificate at Bank", "Temporary Pension Certificate" and "Pension Transfer to Bank Certificate"

Please note that if any of these options are disabled, it means that you are not eligible for that certificate. If you encounter any issues or have further questions, please don't hesitate to contact our customer services for assistance

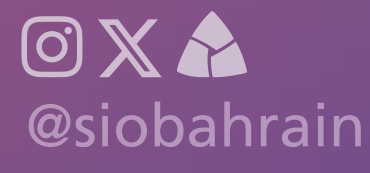

### **06** Printing Certificate

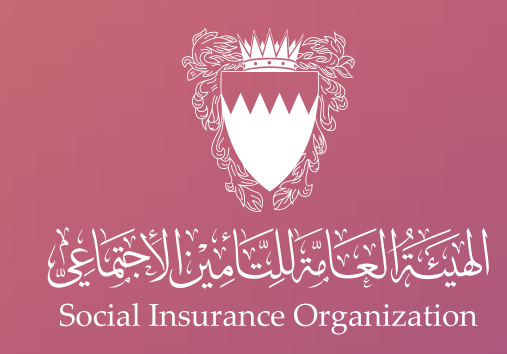

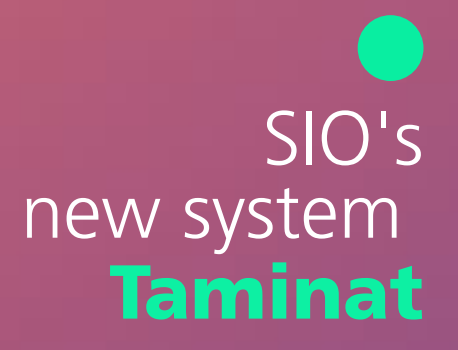

| Fauters | name:                           | x *             |   |                                            |
|---------|---------------------------------|-----------------|---|--------------------------------------------|
| Grandfa | ther's Name                     | 14. ·           |   |                                            |
| Date of | Birth:                          | 100 4 × 10      |   |                                            |
| Selan   | Cortificate (                   | Category        |   |                                            |
| Employ  | ment                            | ~               |   |                                            |
|         |                                 |                 |   |                                            |
| Printir | g Employme                      | nt Certificates |   |                                            |
| Printin | ig Employme                     | nt Certificates |   |                                            |
| Printin | ig Employme<br>Employ           | nt Certificates | Ł | Employment Details                         |
|         | ng Employme<br>Employ<br>Option | nt Certificates | ± | Employment Details<br>Unemployment Details |

#### If you choose the "Employment" category, you will have access to several certificate options, including:

"Employee Employment Record", "Employment Details", "Optional Insurance Certificate", "Unemployment Details" and "Unemployment Certificate"

Please note that if any of these options are disabled, it indicates that you are not eligible for that certificate. If you encounter any issues or have further questions, please don't hesitate to contact our customer services for assistance

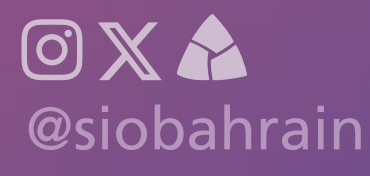

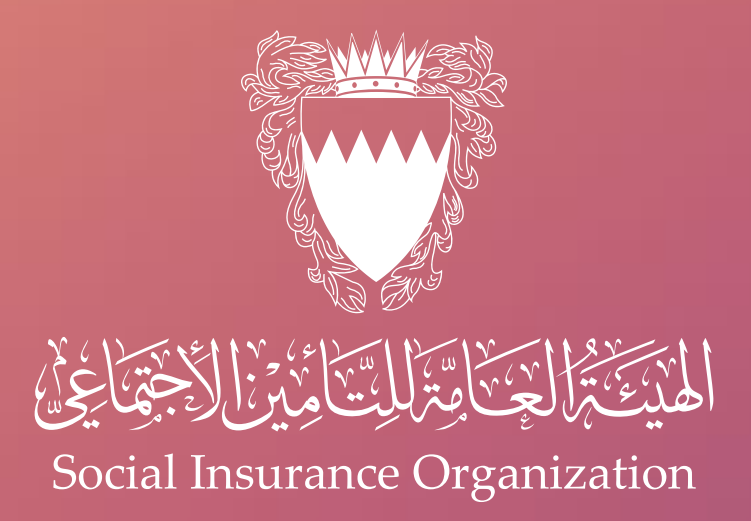

## For more information, please contact the call centre on

## 17000707

you can book an appointment via Skiplino app for all our services

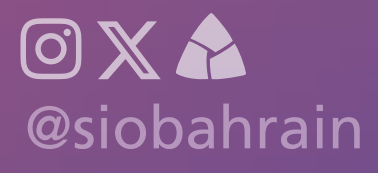